# 산업대학원 수강신청 길라잡이

# 1-1. 수강신청을 위한 환경설정

수강신청을 하기 전에 자신의 컴퓨터 웹브라우저 환경과 해상도를 아래와 같이 설정합니다.

- 가. 브라우저가 웹표준을 준수하는 브라우저인지 확인 크롬, 엣지(크로니움버전)등
- 나. 브라우저 환경을 쿠키허용으로 설정
- 다. 해상도를 1024\*768 이상으로 설정(가로 해상도가 기본 1280px 임)
- 라. 팝업을 허용하여 수강신청 확인 메세지가 나올 수 있도록 설정합니다.

## 1-2. 세종대학교 포털 접속(<u>http://portal.sejong.ac.kr</u>)

| 학번/아이디                                                                                                    |  |
|----------------------------------------------------------------------------------------------------|--|
| Welcome_freshman                                                                                                    |  |
| 비밀번호                                                                                                    |  |
|                                                                                                    |  |
| ✓ 키보드 보안                                                                                                    |  |
| 아이디 찾기 비밀번호찾기                                                                                                    |  |
| 로그인                                                                                                    |  |
| 초기 비밀번호는 회원 정보 수정에서 반드시 변경 후 사용하여 주시기 바랍니다.                                                                                                  |  |
| [장애문의]                                                                                                    |  |
| - 로그인 : 02-3408-3488, <u>itservice@sejong.ac.kr</u><br>- 키보드보안 : ㈜액손텍 031-426-6700, <u>ykycom@xontech.co.kr</u><br>- ㈜잉카인터넷 : 1566-0771      |  |
| 개인정보처리방침 · 영상정보처리방침 · 이메일 무단수집거부                                                                                                    |  |
| 세종대학교 05006 서울특별시 광진구 능동로 209 (군자동) TEL 02.3408.3114 E-MAIL itservice@sejong.ac.kr<br>COPYRIGHT 2012 SEJONG UNIVERSITY. ALL RIGHTS RESVERED. |  |
| 가. 아이디는 본인의 학번 초기비밀번호는 생년월일 8자리입니다.<br>나. 분실시 비밀번호 찾기를 통해 찾아 주시기 바랍니다.<br>*교학과에서는 학생 개개인의 비밀번호를 열람할 수 없습니다.                                  |  |

#### 1-3. 학사정보시스템 입장

#### 세종대 포털 로그인 후 아래와 같은 화면을 보실 수 있습니다.

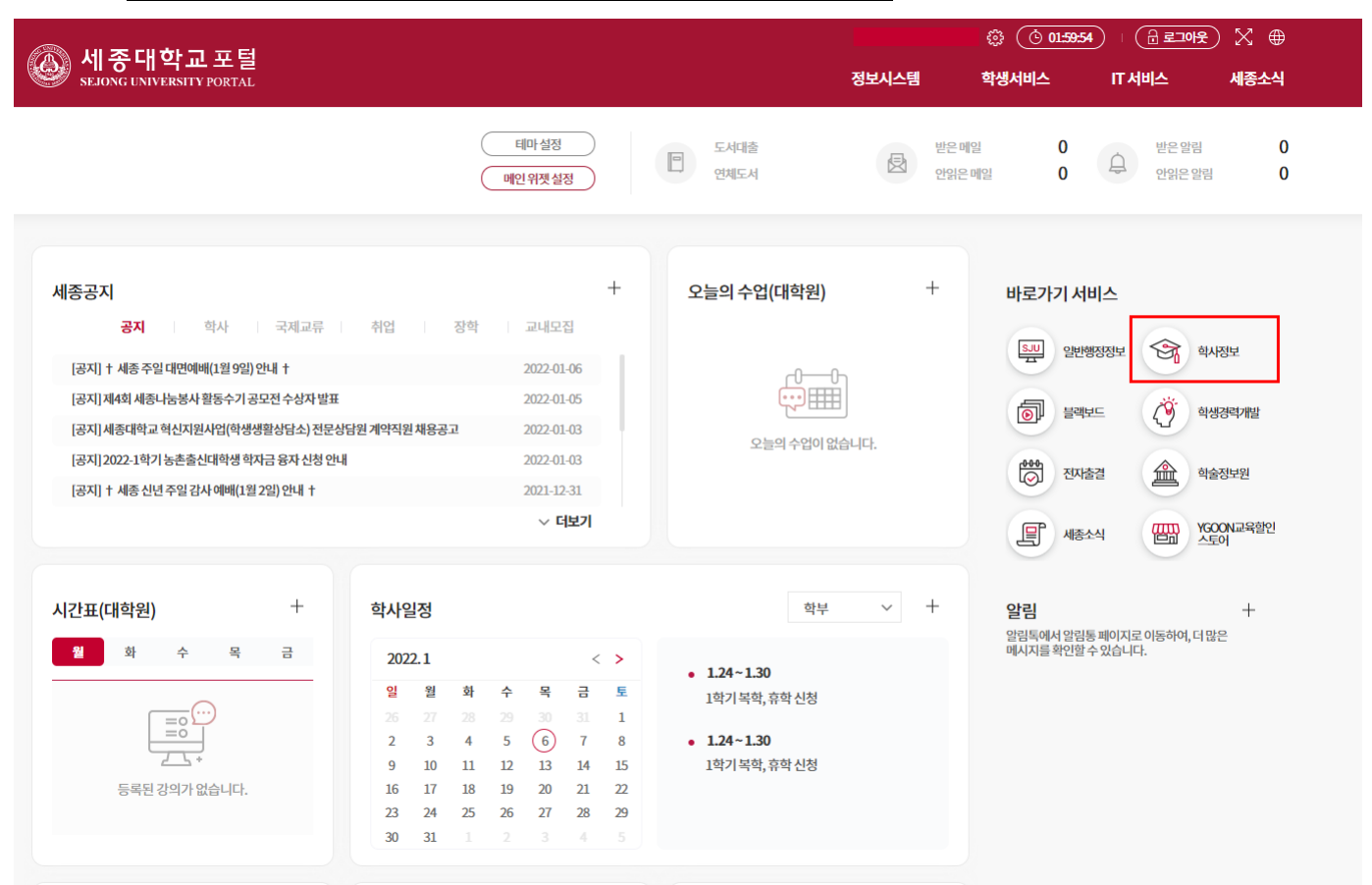

※화면에 보이는 세종공지 및 학사일정은 학부생을 기준으로 공지된 내용으로 산업대학원과 내용이 다를 수 있습니다. 반드시 산업대학원 홈페이지에서 일정 및 공지를 확인하시기 바랍니다.

- 가. 화면 우측 상단의 바로가기 서비스를 이용하여 학사정보시스템에 입장합니다.
- 나. 학사정보 시스템은 수강신청, 조기졸업신청, 성적확인 등 학교와 관련된 행정서비스를 제공하는 공간입 니다.
- 다. 학사정보 시스템에 등록된 번호를 바탕으로 문자를 발송하고 있습니다. 최초 로그인 이후 본인의 연락처 를 올바르게 기입하시기 바랍니다.

### 2-1. 수업계획서 확인

| 대학원생학사정보 ☆ Q ←                              | 학                | 사일정 및 신청내역 × | 강의시간표/수 | 업계획서조호 | × 수강내역조회/출력 | ×        | 수강신청     | ×    |   |             |           |         |                         |              |            |         | XA           |
|---------------------------------------------|------------------|--------------|---------|--------|-------------|----------|----------|------|---|-------------|-----------|---------|-------------------------|--------------|------------|---------|--------------|
| 학적/자격시험 🗸                                   | 강의               | 시간표/수업계획/    | أ조회     |        |             |          |          |      |   |             | 6         | 대학원생회   | 학사정보 > 수                | :업/성적 > 강조   | 탁조회 및 수강신청 | > 강의시간표 | /수업계획서조회   🏠 |
| 수업/성적 ^ 1 - 강좌조희 및 수강신정 2 (), 강의시간표/수업개획서조회 | ▲ 전성분류 선업대학원(MA) |              |         |        |             |          |          |      |   |             |           |         | <b>4</b> Q <u>क</u> श्च |              |            |         |              |
| Q. 수강내역조회/출력                                | 건수 ▼ 84건         |              |         |        |             |          |          |      |   |             |           |         |                         |              |            |         |              |
| · 수강철회신청                                    | 순번               | 개설학과전공       | 학수번호 🖸  | · 분반 💌 | 교과목명        | ▼ 강의언어 ( | ▼ 이수구분 ▼ | 선택영역 | ۳ | 학점/이론/실습    | ▼ 학년 (학기) | [대상과정 💌 | 교과옥개요 🔻                 | ] 수업계획서 💌    | 주관학과       | ▼ 교수명 ▼ | 요일 및 강의시간 💌  |
| + 강이평가 미 성정조히                               | 1                | 부동산•자산관리학과   | 200254  | 001    | 도시계획론특강     |          | 심화       |      |   | 3.0 / 3 / 0 |           | 석사      | 교과목7                    | 수업계획서        | 부동산•자산관리학과 | 박정화     |              |
|                                             | 2                | 부동산•자산관리학과   | 200395  | 001    | 부동산정책론      |          | 심화       |      |   | 3.0 / 3 / 0 |           | 석사      | 교과목개요                   | <u>수업계획서</u> | 부동산•자산관리학과 | 김수현     |              |
| 상악/등록 및 악생 🗸                                | 3                | 부동산・자산관리학과   | 400017  | 001    | 프로젝트파이낸싱면구  |          | 심화       |      |   | 3.0 / 3 / 0 |           | 석사      | 고과육개요                   | <u>수업계획서</u> | 부동산•자산관리학과 | 임재만     |              |
|                                             | 4                | × 4          |         |        |             |          |          |      |   |             |           |         |                         |              |            |         | (T)          |

가. 화면 좌측 메뉴텝에서 수업/성적 > 강좌조회 및 수강신청 > 강의시간표/수업계획서조회버튼 클릭

- 나. 조직은 산업대학원 학기는 해당학기 전공은 본인의 전공을 선택하고 조회 버튼을 누릅니다.
- 다. 아래 개설 강좌를 확인하고 수업계획서를 확인합니다.
- 라. 수업계획서에는 1주 ~16주 수업에 대한정보 뿐 아니라 과제, 평가방법 그리고 동영상 촬영 교원과 강 의운영 교원이 표기되어 있습니다. 수강신청전 반드시 수업계획서를 읽고 본인에게 맞는 수업을 골라 수강하시기 바랍니다.

\*이수구분 심화와 핵심은 과목의 난이도가 아닙니다. 산업대학원 학생은 종합시험 2과목을 통과하여야 졸업할 수 있습니다. 종합시 험은 핵심과목에서 출제됩니다. 따라서 학생들은 핵심과목을 우선적으로 수강하고 교안 및 수업자료를 잘 보관하고 있어야 합니다. (종합시험은 일반적으로 4학기 조기졸업대상자는 3학기부터 응시가 가능합니다. 그 전에 핵심과목 2과목을 이수해 두시기 바랍니다.)

#### 2-2. 수강신청

| 대학원생학사정보 ☆ Q ←                                 | 학사일정 및 신정내역 × 강의시간표/수업계획서조회 × 수강선정 ×                                                                                          |  |  |  |  |  |  |  |  |  |  |  |  |
|------------------------------------------------|----------------------------------------------------------------------------------------------------|--|--|--|--|--|--|--|--|--|--|--|--|
| 학적/자격시험 🗸                                      |                                                                                                    |  |  |  |  |  |  |  |  |  |  |  |  |
| 수업/성적 ^                                        |                                                                                                    |  |  |  |  |  |  |  |  |  |  |  |  |
| - 강좌조회 및 수강신청                                  |                                                                                                    |  |  |  |  |  |  |  |  |  |  |  |  |
| 〇 강의시간표/수업계획서조회                                |                                                                                                    |  |  |  |  |  |  |  |  |  |  |  |  |
| <ul> <li>다양현영</li> <li>0. 수강내역조회/출력</li> </ul> | 3                                                                                                    |  |  |  |  |  |  |  |  |  |  |  |  |
| · 수강철회신청                                       | NUL INTER                                                                                                    |  |  |  |  |  |  |  |  |  |  |  |  |
| Q. 동일과목 조희                                     | 1 만해준<br>제조 대한규사 어떤 전 위                                                                                                    |  |  |  |  |  |  |  |  |  |  |  |  |
| + 강의평가 및 성적조회                                  |                                                                                                    |  |  |  |  |  |  |  |  |  |  |  |  |
| 장학/등록 및 학생 🗸 🗸                                 | (m 02.3408.3740,3703 FAX.02.3408.3702)                                                                                        |  |  |  |  |  |  |  |  |  |  |  |  |
|                                                |                                                                                                    |  |  |  |  |  |  |  |  |  |  |  |  |
|                                                | 프로ONE 는 이 인구 프레이언에는 프레이터 가지 않는다.                                                                                              |  |  |  |  |  |  |  |  |  |  |  |  |
|                                                | *수강신청을 계속하시려면 하난의 [NEXT] 버튼을 누르세요.                                                                                            |  |  |  |  |  |  |  |  |  |  |  |  |
|                                                | 1 소간사장 기가 2021 08 22(회)~ 08 27(국)                                                                                             |  |  |  |  |  |  |  |  |  |  |  |  |
|                                                |                                                                                                    |  |  |  |  |  |  |  |  |  |  |  |  |
|                                                | 2. 수감신청 변경기간: 2021.08. 31(원)~09.08(수), 학사정보시스템에서 변경                                                                           |  |  |  |  |  |  |  |  |  |  |  |  |
|                                                | ※학과에서 폐강(변경)한 과목은 자동 삭제되고, 수강신청 변경기간 이후에 추가로 수강신청이 되지 않으므로 한 학기 이수학점 내에서 신청 하시고 추후 출석부 평단도 반드시 확인하여 누락되는 일이 발상하지 않도록 주의 바랍니다. |  |  |  |  |  |  |  |  |  |  |  |  |
|                                                |                                                                                                    |  |  |  |  |  |  |  |  |  |  |  |  |
|                                                |                                                                                                    |  |  |  |  |  |  |  |  |  |  |  |  |
|                                                | 3. 수강신청 철회 마감 : 2021. 11. 07(일)                                                                                               |  |  |  |  |  |  |  |  |  |  |  |  |
|                                                | ※수강신청 변경기간 이후 수감 과목 철회하고자 할 경우에는 학사정보시스템 신청, 수강철회신청서 풀력 및 담당 교원의 승인을 받아 대학원에 제출하여야 철회 완료됩니다.                                  |  |  |  |  |  |  |  |  |  |  |  |  |
|                                                | ※대하의에도 최동성정 포기 정차가 어느니다. 청히 취주 시하 이호에도 스간시청 청히가 되지 앞으므로 바드시 기가 내에 시고 4. 청히시정서를 대하의 규하가에 기가 내 제측하시기 바라니다.                      |  |  |  |  |  |  |  |  |  |  |  |  |
|                                                |                                                                                                    |  |  |  |  |  |  |  |  |  |  |  |  |

- 가. 좌측 메뉴텝에서 수업/성적 > 강좌조회 및 수강신청 > 수강신청 클릭
- 나. 수강신청의 기간 및 기타사항에 대한 안내문 화면입니다.

# 다. 수강신청 기간일 경우 "NEXT" 버튼이 나타납니다. NEXT 버튼을 누르면 수강신청 화면으로 이동합니다. 신청일인 경우에는 <u>수강신청 시작시각 이전이더라도 "NEXT"가 나타나므로 수강신청 화면으로</u> 이동하여 대기할 수 있습니다. 단, 현재 시각이 수강신청 시작시각 이전이기 때문에 검색 버튼 을 누르더라도 "수강신청 기간이 아닙니다." 라고 뜹니다. 수강신청 시작시각이 돼야만 검색, 신 청, 삭제가 가능합니다.

라. 수강신청 기간(일자)가 아닐 경우 안내문 하단에 "NEXT" 버튼이 나타나지 않습니다.

| 대학원생학사정보 ☆ Q ←                                                                                                    | 학사일정 및 신정내역 × 강의시간표/수업계획서조회 × 수강신청                                                                                                    | ×                                                       |                                                                                                    |                          | X                                      |  |  |  |  |  |  |
|----------------------------------------------------------------------------------------------------|----------------------------------------------------------------------------------------------------|---------------------------------------------------------|----------------------------------------------------------------------------------------------------|--------------------------|----------------------------------------|--|--|--|--|--|--|
| 학적/자격시험 >>                                                                                                    | 수강신청                                                                                                    |                                                         | 습 > 대                                                                                                    | 학원생학사정보 > 수업/성적 > 강좌조회 등 | 및 수강신청 > 수강신청   🔥                      |  |  |  |  |  |  |
| 수업/성적 ^<br>- 강좌조회 및 수강신청<br>Q. 강의시간표/수업계획세조회                                                                                    | 조직분류 신입대학원(MA) ♥ 년도/휴가 2021 /<br>소속 및 휴가 부동산·자산관리학과<br>검색구분 주문공간적 ♥ 녀학과: 신입대학원(MAA)                                                                                                    | 2학기                                                     |                                                                                                    | 과정: -전제- 🔻               | 1 Q 24                                 |  |  |  |  |  |  |
| 國 수강신청                                                                                                    | 수강대상교과목                                                                                                    | ×                                                       | 건수 🔻   중4건   '                                                                                                    |                          |                                        |  |  |  |  |  |  |
| <ul> <li>수강태학조교(출학</li> <li>더 수강철회신정</li> <li>더 수강철회신정</li> <li>( 유철교위조조회</li> <li>+ 강징영가 및 성격조회</li> <li>강학/등록 및 학상</li> </ul> | 순반         선선 ·         선수선 8         학수번 8         ·         전 4 선수권         ·         ·         ·         ·         ·         ·         ·         ·         ·         ·         ·         ·         ·         ·         ·         ·         ·         ·         ·         ·         ·         ·         ·         ·         ·         ·         ·         ·         ·         ·         ·         ·         ·         ·         ·         ·         ·         ·         ·         ·         ·         ·         ·         ·         ·         ·         ·         ·         ·         ·         ·         ·         ·         ·         ·         ·         ·         ·         ·         ·         ·         ·         ·         ·         ·         ·         ·         ·         ·         ·         ·         ·         ·         ·         ·         ·         ·         ·         ·         ·         ·         ·         ·         ·         ·         ·         ·         ·         ·         ·         ·         ·         ·         ·         ·         ·         ·         · | 선력한 과목을 수강선형 해시겠습니까?<br>전력한 과목을 수강선형 해시겠습니까?<br>(최고 교원) | 23100         확장/01/24         이수         ·           30/3/0         성부         -           30/3/0         성부         -           30/3/0         성부         -           30/3/0         성부         -           30/3/0         성부         -           30/3/0         성부         - |                          | 안물보기 -<br>수권인원<br>수권인원<br>수권인원<br>수권인원 |  |  |  |  |  |  |
|                                                                                                    | ↓ 수강신청내역 수강가능학점:6 신청학점:0 (선수:0 한국어:0 )                                                                                                    |                                                         | 가수강신청서 수강신청확인부 강의시간표 건수 ▼   중0건                                                                                                    |                          |                                        |  |  |  |  |  |  |
|                                                                                                    | 순방 식제 v 학수번도 v 분만 v 개설학과 v                                                                                                    | 고과옥병 • 수업계획시 • 과정 • 강당<br>조회된 내약이 없습니                   | 2연이 • 학원/여론/상승 • 이수 • 가수강 • 제수?<br>다.                                                                                                    | 3 • 시간표                  | •                                      |  |  |  |  |  |  |
|                                                                                                    | 엑셀다운로드                                                                                                    |                                                         |                                                                                                    |                          | •                                      |  |  |  |  |  |  |

- 가. 수강대상교과목은 소속대학원의 소속학과 개설 강좌를 자동으로 보여줍니다.타학과 강좌 수강을 원하시면 조건을 변경하고 검색을 눌러주세요
- 나. 수강대상 교과목을 고른 뒤 신청 버튼을 누르면 확인 버튼이 나타납니다.
- 다. 확인 버튼을 눌러 수강신청해 주세요

| 대학원생학사정보 ☆│Q│ ←                                 | 학사일정 및 신                     | 청내역 ×   | 강의시간표    | /수업계획서      | 네조희 × 수경         | ;신청    | ×        |          |              |       |          |             |         |                |        |             |          | >       | × 🖻 |
|-------------------------------------------------|------------------------------|---------|----------|-------------|------------------|--------|----------|----------|--------------|-------|----------|-------------|---------|----------------|--------|-------------|----------|---------|-----|
| 학적/자격시험 🗸                                       | 수강신청                         |         |          |             |                  |        |          |          |              |       |          |             | Â       | > 대학원생회        | *사정보 > | 수업/성적 > 강좌조 | 히 및 수강신청 | 수강신청    | ☆   |
| 수업/성적 ^                                         | 조직분류 <sup>7</sup> 산입대학원(eMA) |         |          |             |                  |        |          |          |              |       |          |             |         |                |        |             |          |         |     |
| - 강좌조회 및 수강신청                                   | 소속 및 학기                      | 부동산•자산관 | 리학과      |             | 원격 3학기           |        | 과정       | 석사과정     |              |       |          |             |         |                |        |             |          |         |     |
| Q, 강의시간표/수업계획서조회                                | 검색구분                         | 주전공강좌 검 | 4        | •           | 내학과: 산업대학원(eMA)  | •      | 부동산+자산관리 | 학과[6574] |              |       |          |             |         | 과정:            | -전체-   | •           |          | Q 검색    |     |
| 🗹 수강신청                                          |                              |         |          |             |                  |        |          |          |              |       |          |             |         | 건수             | ▼ 총3건  |             |          |         |     |
| Q. 수강내역조회/출력<br>(2. 수강치회) 시치                    | 순번 신청 💌                      | 선수신청 💌  | 학수번호 💌   | 분반 💌        | 개설학과             | -      | 교과목명     | Ŧ        | 수업계획서 💌      | 과정 🔹  | · 강의언어 • | 학점/이론/실습    | 이수 💌    |                | 시간표    | •           | 인원보기     |         | ¥   |
| <ul> <li>· 구성열의선생</li> <li>· 동일과로 조히</li> </ul> | 1 신청                         | 선수신청    | 400036   | 001         | 부동산•자산관리학과       | 부동산    | 반자산관리실무  |          | 수업계획서        | 석사    |          | 3.0 / 3 / 0 | 심화      |                |        |             | 수강연      | 원       |     |
| + 간이평가 미 성정조히                                   | 2 신청                         | 선수신청    | 200395   | 001         | 부동산•자산관리학과       | 부동산    | 난정책론     |          | 수업계획서        | 석사    |          | 3.0 / 3 / 0 | 심화      |                |        |             | 수강연      | 8       |     |
|                                                 | 3 신청                         | 선수신청    | 400017   | 001         | 부동산•자산관리학과       | 프로친    | 《트파이낸싱연구 |          | 수업계획서        | 석사    |          | 3.0 / 3 / 0 | 심화      |                |        |             | 수강연      | 1원      |     |
|                                                 |                              |         |          |             |                  |        |          |          |              |       |          |             |         |                |        |             |          |         |     |
|                                                 | 수강신청내역                       | 수강가능학질  | 1:6 신청학점 | l: 3 (선수: 0 | ) 한국어:0 )        |        |          |          |              |       |          |             |         | 가수강신청서 수강신청확인부 |        | 수강신청확인부 강   | 의시간표 건수  | ▼   충1건 |     |
|                                                 | 순번 삭제 💌                      | 학수번호 📼  | . 분반 💌   | 7           | 해설학과 ▼           | 교과의    | 명        | ▼ 수업계획   | 서 💌 과정       | ▼ 강의언 | 어 🔻 학점/0 | 론/실습 💌 이수   | ▼ 가수강 ( | ▼ 제수강 ▼        |        | 시간          | Ŧ        |         | -   |
|                                                 | 1 삭제                         | 200254  | 001      | 산업대학원       | (eMA) 부동산•자산관 도/ | 시계획론특강 |          | 수업계      | <b>획서</b> 석시 |       | 3.       | 0/3/0 심3    | 8       |                | (박정화)  |             |          |         |     |
|                                                 |                              |         |          |             |                  |        |          |          |              |       |          |             |         |                |        |             |          |         |     |

- 가. 확인버튼을 누르면 화면 하단 수강신청내역에 신청한 교과목이 나타납니다.
- 나. 위의 수강가능 학점과 신청학점에 유의하여 수강신청을 진행해 주세요
- 다. 수강신청은 별도의 저장버튼이 없습니다.
   \*수강신청내역에 수업이 들어가 있다면, 수강신청이 정상적으로 마무리된 것입니다. 걱정하지 마세요.
   \*타 대학원 수업도 수강할 수 있지만 타 대학원은 온라인이 아닌 오프라인 수업입니다

#### 2-3. 수강신청 완료 후 로그 아웃

가. 수강신청이 완료 후 로그아웃을 하기 위해 "Logout" 버튼을 클릭합니다.

나. 수강신청 완료 후 로그아웃을 하지 않을 경우 수강과목 삭제 등 불이익이 있을 수 있으며, 본인의 부주의로 인하여 변경된 경우 구제 받을 수 없으니 반드시 로그아웃 하시기 바랍니다.

#### 3. Q&A

Q1. 재학생입니다. 등록을 먼저 하고 수강신청해야 하나요?

A1. 수강신청 먼저 하시고 등록하셔도 괜찮습니다. 수강신청기간과 등록기간이 같으며 순서는
 상관없습니다. 다만 반드시 기간안에 수강신청 및 등록 모두 하셔야 합니다.
 \*신입생의 경우 등록기간과 수강신청 기간이 다릅니다. 등록금을 먼저 납부하시고 수강신청해 주세요

Q2. 수강신청기간에 수강신청을 못 했어요!

A2. 수강변경기간을 이용하여 수강신청 할 수 있습니다. 다만 일부 강의의 경우 여석 부족으로 인하여 수강신청이 불가능할 수 있습니다.

Q3. 수강신청기간이 지났는데 변경하고 싶어요!

A3.3월 3일 ~ 3월 8일은 수강 변경기간입니다. 이 기간을 활용하여 변경해 주시기 바랍니다.

Q4. 들어야 하는 순서가 있나요?

A4. 산업대학원은 과목들 간의 순서가 따로 없습니다. 본인의 학업 계획에 맞춰 가장 적절한 수업을 골라 수강하시기 바랍니다. 종합시험을 고려하여 핵심과목을 우선적으로 수강하시기 바랍니다.

Q5. 개강은 언제인가요? 따로 신청이나 준비를 해야 하나요? A5. 3월 2일이 개강이며 개강날부터 블랙보드를 이용하여 수강하실 수 있습니다. 따로 신청은 필요하 지 않으며 개강 후 첫주는 수강변경 기간입니다. 강의의 OT를 들어보시고 마음에 들지 않으면 강의를 변경할 수 있습니다. 변경기간안에 꼭 수업을 들어보시기 바랍니다.